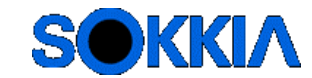

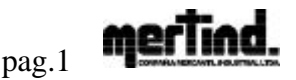

## Instructivo para bajada de datos a Estación Total serie SET

En esta operación la Estación Total va a ser la que da la orden de envío a la PC, y la PC va a quedar a la espera de que le envíen los datos. Por lo tanto se debe dejar primeramente la PC a la espera lista para recibir y luego desde la estación se comanda y elige que archivo de campo se quiere bajar.

...... Colocarle un

Procedimiento operativo:

En la PC: 1-Correr el Prolink.

2- Crear un proyecto.... nombre y **Guardalo** 

3- Abrir el icono Dowload/upload

4- Con la tecla <u>Settings</u> se debe configurar los parámetros de comunicación en coincidencia a lo que se le colocó a la ET (ejemplo 9600 bps) y el puerto que se conectó la ET. Aceptar con OK.

5- En el lado derecho de la pantalla debemos elegir el tipo de instrumento que estamos conectando a la PC . En el caso de la serie Set 510, 500, 610, 600, ...

El formato que debemos elegir es SDR33 /31(SDR format)

6- Se debe activar la tecla

para que se inicie la comunicación.

7- En el lado izquierdo del panel debemos elegir el directorio o carpeta donde vamos a guardar los datos que bajemos.

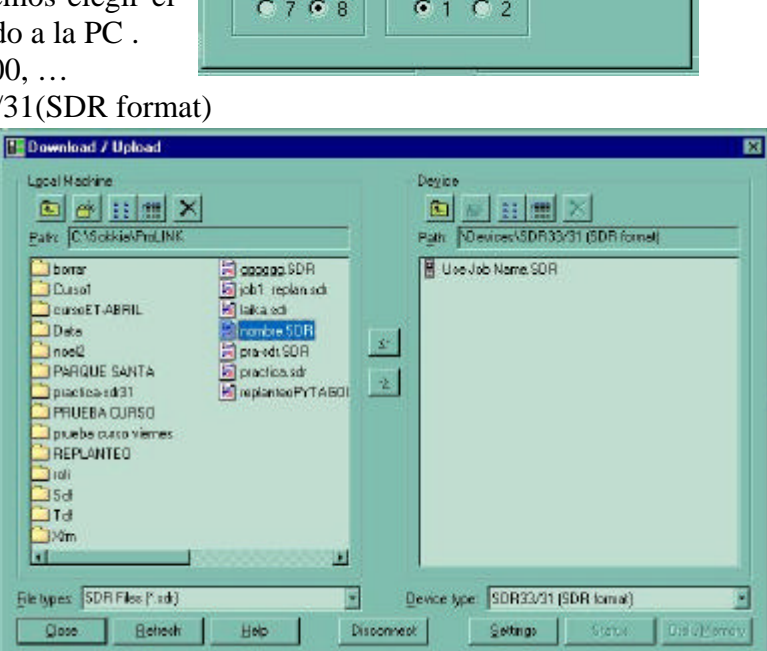

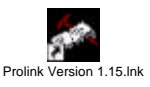

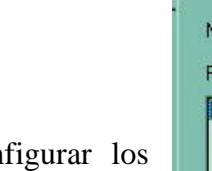

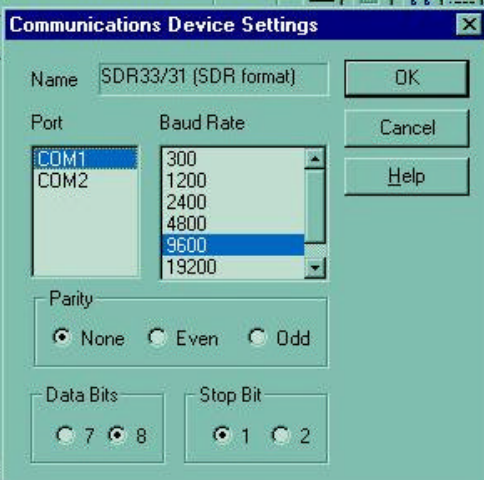

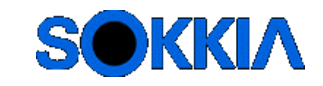

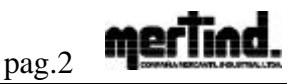

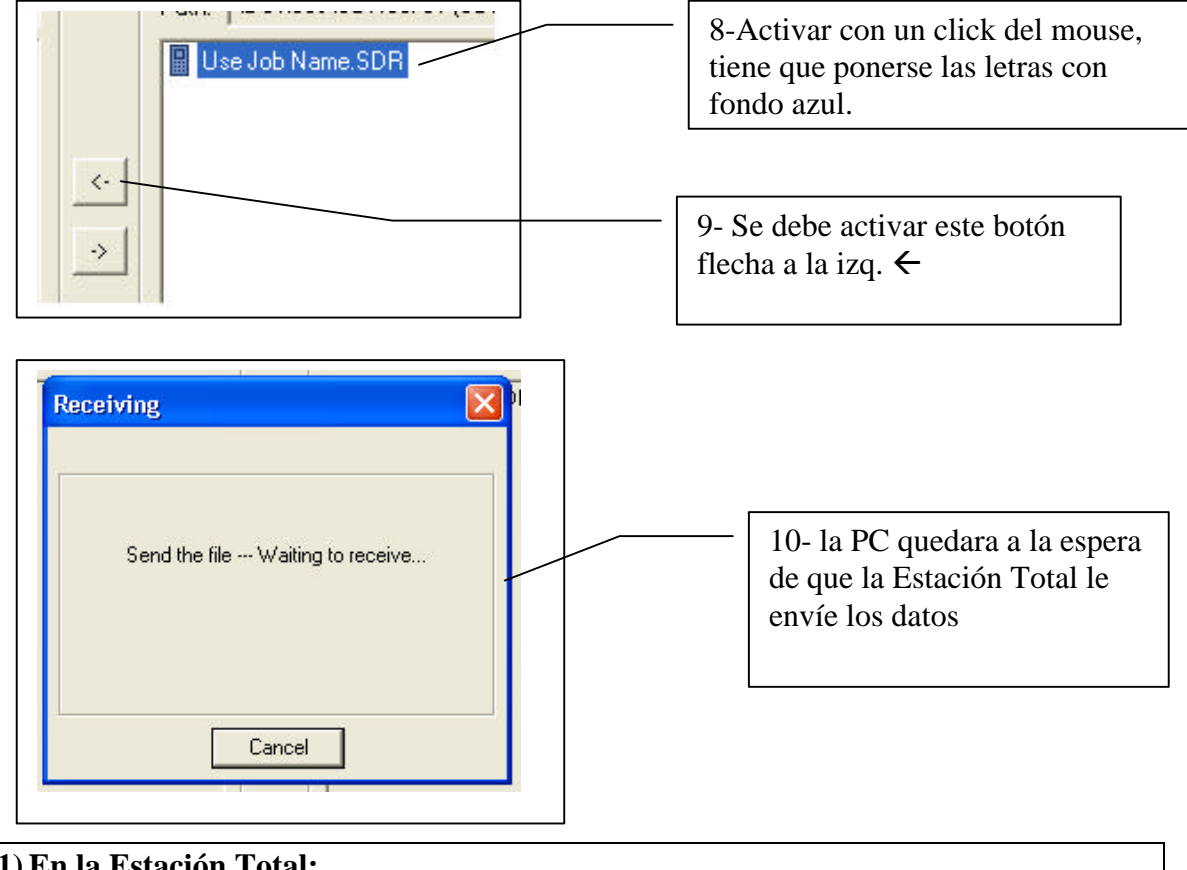

## 11) En la Estación Total:

Conectamos el cable de comunicación a PC en el puerto serie de la PC. Se enciende, y se debe entrar en MEM – JOB Y bajamos hasta..... Comms setup Enter

12)Y colocamos la velocidad de comunicación en coincidencia con el Prolink ..... ejemplo: 9600 bps. Y tambien todos los parámetros de comunicación con el Prolink. Con Enter, .... Enter.... hasta salir.

13) Entramos a .....Comms output con enter Elegimos al trabajo de campo que queremos bajar.

|      | /    |
|------|------|
| JOB1 | 230  |
| JOB2 | 400  |
| JOB3 | 1021 |
| JOB4 | 0    |
| JOB5 | 0    |
|      | OK   |

Cantidad de registros grabados en el Trabajo.

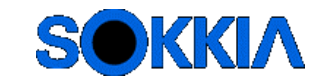

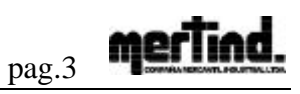

Disconnect

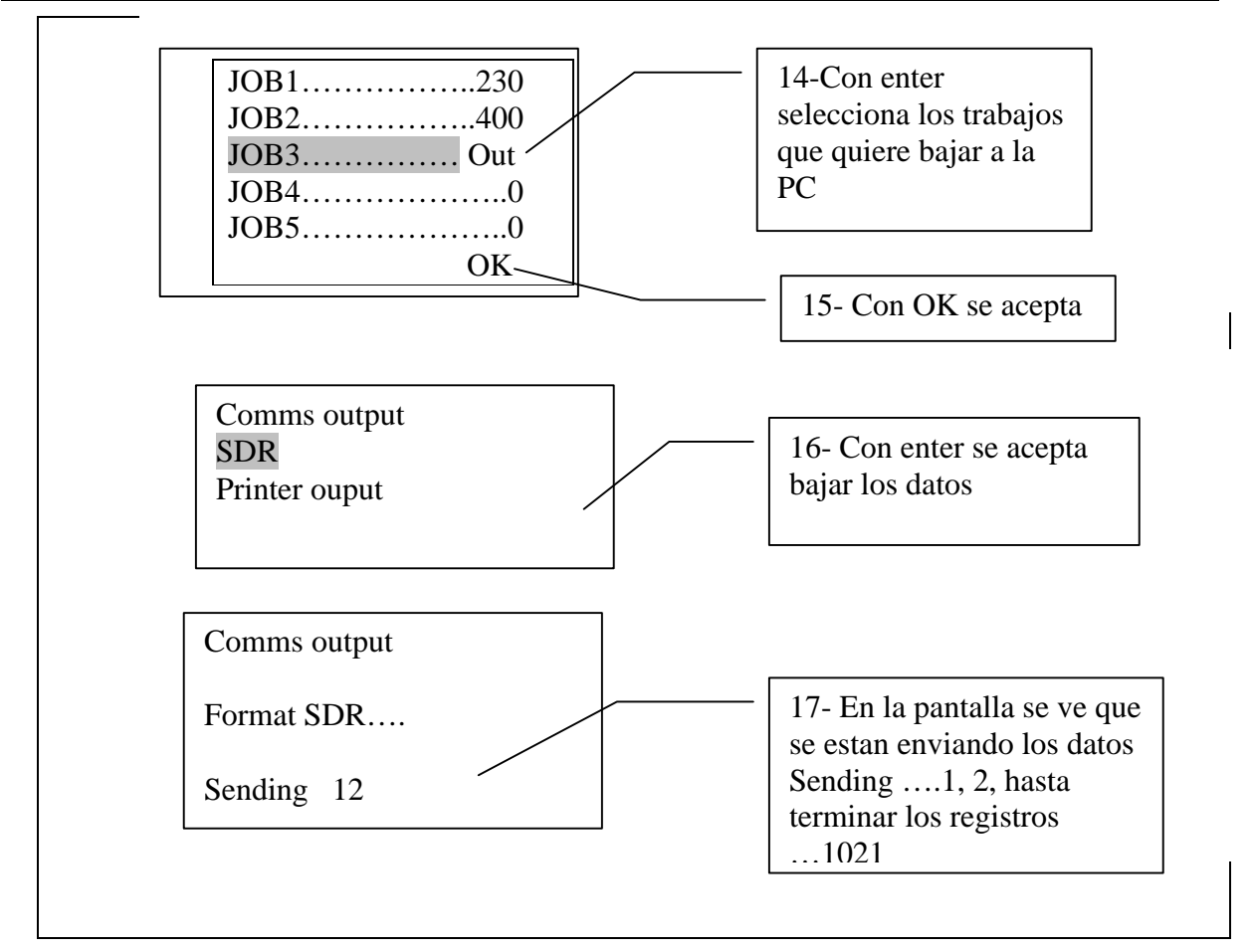

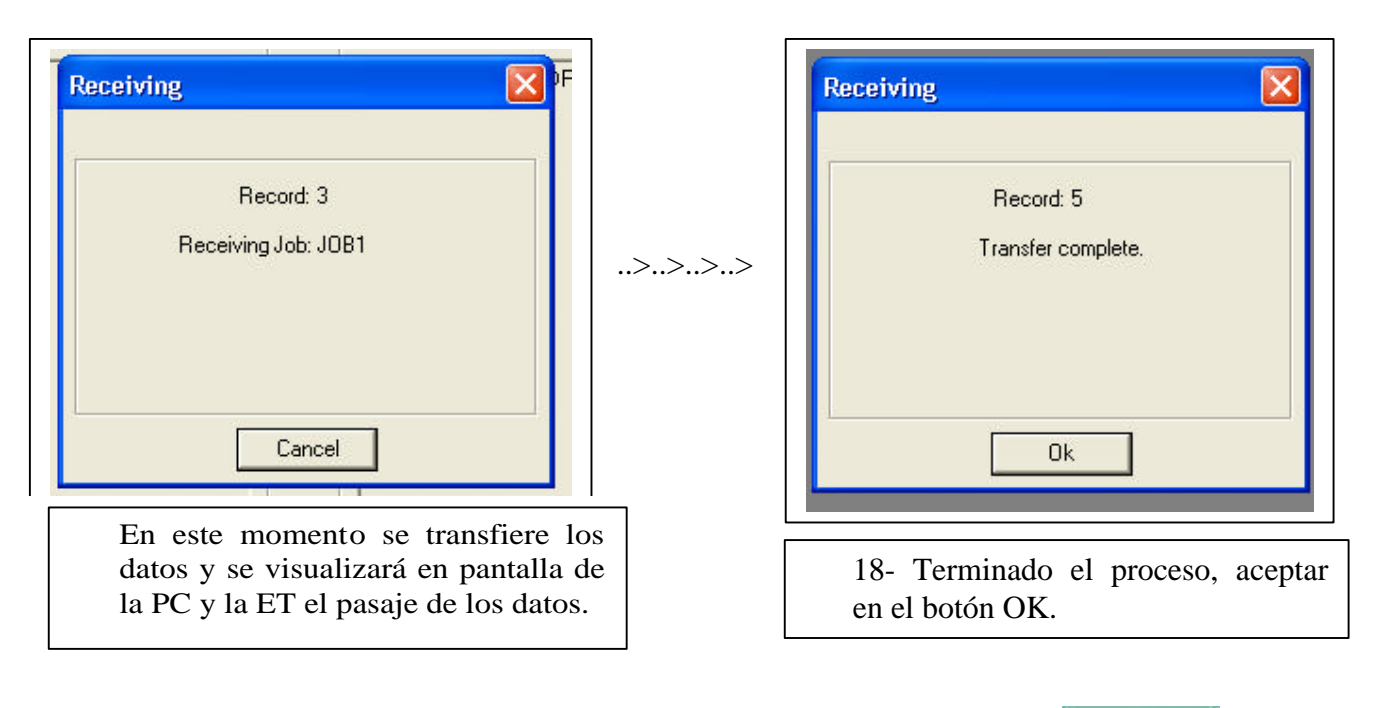

19- Cuando se termina el pasaje de datos se debe desconectar en PC con la tecla

www.mertind.com -- soporte@mertind.com

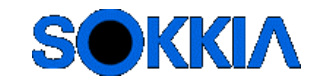

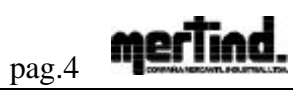

**20- En la Estación Total:** se sale del menú con escape hasta el menú deseado y se puede apagar y desconectar de la PC

Con este proceso los datos ya se encuentran en la PC.

## Visualización en el programa ProLink

| 1-importar datos baj                                | ados                      |  |  |  |
|-----------------------------------------------------|---------------------------|--|--|--|
| ProLINK - project6.spp                              |                           |  |  |  |
| File Edit View Field Book Point Options Window Help |                           |  |  |  |
| 🎬 Field Book Editor                                 | 🛛                         |  |  |  |
| Field Book 1                                        |                           |  |  |  |
| Reduced Point ID Record type DC                     | Feature Code              |  |  |  |
| Import                                              | X                         |  |  |  |
| Import to Current Field Book                        |                           |  |  |  |
| Cangel                                              |                           |  |  |  |
| SDR Files (* SDR)                                   |                           |  |  |  |
| Reduced Coordinates View: 1                         |                           |  |  |  |
| Reduced Point ID North East Elevation Feature Code  | Field Book (Raw Point ID) |  |  |  |
|                                                     |                           |  |  |  |
|                                                     |                           |  |  |  |
|                                                     | CAPS OVR                  |  |  |  |
| 2-Elegir el formato SDR Files(*.SDR)                | 3- Aceptar con OK         |  |  |  |

Mertind LTDA. Soporte Técnico

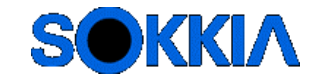

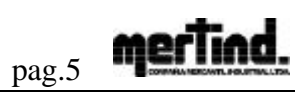

|                                                                       |          | 4- buscar el la carpe<br>bajo y elegir con cli | eta que se<br>ck |       |          |   |                            |
|-----------------------------------------------------------------------|----------|------------------------------------------------|------------------|-------|----------|---|----------------------------|
| Import File                                                           | \$       |                                                |                  |       | ? 🛛      |   |                            |
| Buscar en:                                                            | 🗀 ci     | irso_Tarija                                    | • • •            | * 📰 👻 |          |   |                            |
| i all.SDR<br>job1.sdr<br>job2.sdr<br>job3.sdr<br>job6.sdr<br>REPLANTE | EO2.sdr  | REPLANTEO3.SDR REPLANTEO.sdr r tarija.sdr      |                  |       |          | [ | 5- Abrir con este<br>botón |
| Nombre:                                                               | job2.sdr |                                                |                  |       | Abrir    |   |                            |
| Tipo: [                                                               | SDR Fil  | es (*.SDR)                                     |                  | -     | Cancelar |   |                            |
|                                                                       |          |                                                |                  |       | Ayuda    |   |                            |

| ProLINK - project6.spp     File   Edit   View   Field Book   Point   Options   Window   Help     Image: Image: Ima |                  |          |                             |            | 6- En esta<br>visualizar<br>de campo | i carpeta<br>nos Datos crudos           |             |
|----------------------------------------------------------------------------------------------------|------------------|----------|-----------------------------|------------|--------------------------------------|-----------------------------------------|-------------|
| 🚏 Field Book Editor                                                                                                    |                  |          |                             |            |                                      |                                         |             |
| Field Book 1                                                                                                    |                  |          |                             |            |                                      |                                         |             |
| Reduced Point ID                                                                                                    | Record type      | DC       |                             | _/         |                                      |                                         | <u>^</u>    |
|                                                                                                    | Fbk Settings     |          |                             | /          |                                      |                                         | <u>/28</u>  |
| -                                                                                                    |                  |          | Atmos Crn:No                | /          | Seal                                 | .evel Crn:No                            |             |
| L.                                                                                                    |                  |          | C&B Cm:No                   | /          | Includ                               | de Elev:Yes                             |             |
| E.                                                                                                    |                  | -        | Befr Const 0.14             |            | Scale                                | Eactor: 1.0000000                       |             |
|                                                                                                    | IOB              | NM       | Job ID: JOB2                |            | CATE                                 | MP\curso Tariia\iob2.edr                |             |
|                                                                                                    |                  | NM       | JUDID. JUDZ C. VIEMP (CUISC |            | tmr (cuiso_) anja (job2.sui          |                                         |             |
| - <del> </del>                                                                                                    | Job Settings     | _        |                             |            |                                      |                                         | <u>×</u>    |
| <                                                                                                    |                  |          |                             |            |                                      |                                         |             |
| 🔐 Reduced Coordinate                                                                                                    | es View: Current | t - Fiel | d Book 1                    |            |                                      |                                         |             |
| Reduced Point ID                                                                                                    | North            | East     | Elevation                   | Feature Co | de                                   | Field Book (Rav                         | v Point ID) |
| 100                                                                                                    | 10023.0540       | 10009.7  | 7520 99.9270                | ARB        |                                      | Field Book 1 (100)                      |             |
| 101                                                                                                    | 10012.2070       | 9990.3   | 3400 99.9200                | ABC1       |                                      | Field Book 1 (101)                      |             |
| 102                                                                                                    | 10006.7950       | 9998.4   | 120 99.7730                 | BCAM       |                                      | Field Book 1 (102)                      | =           |
| 103                                                                                                    | 9994.7620        | 10005.7  | 980 99.8660                 | BCAM       |                                      | Field Book                              |             |
| 1234                                                                                                    | 9994.7610        | 10005.7  | '990 <u>99.8670</u>         | BEAM       |                                      | Field Bool /- En esta                   | carpeta     |
| 1235                                                                                                    | 9994.7610        | 10005.7  | 990 - 99.8670               | ARB        | -                                    | Field Book visualizam                   | os las      |
| 1236                                                                                                    | 9999.9950        | 10000.0  | 99.9770                     | BCNAL      |                                      | Field Bool                              |             |
| 1237                                                                                                    | 10000 1450       | 10021.8  | 3340 100.3870               | ESTALA     |                                      | Field Book COOrenadas                   | s reducidas |
| 1238                                                                                                    | 0000.1450        | 0004 5   | 340 33.8360                 | ARB        |                                      | Field BOOK T (1200)<br>Field Book 1 (2) |             |
| <u> </u>                                                                                                    | 10012 2070       | 9990 3   | 230 100.0310                | BELDING    |                                      | Field Book 1 (3)                        |             |
| <u> </u>                                                                                                    | 10012.2010       | 0000.0   |                             | DELDING    | -                                    |                                         |             |

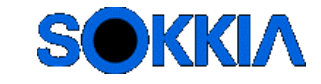

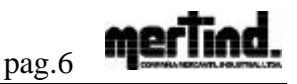

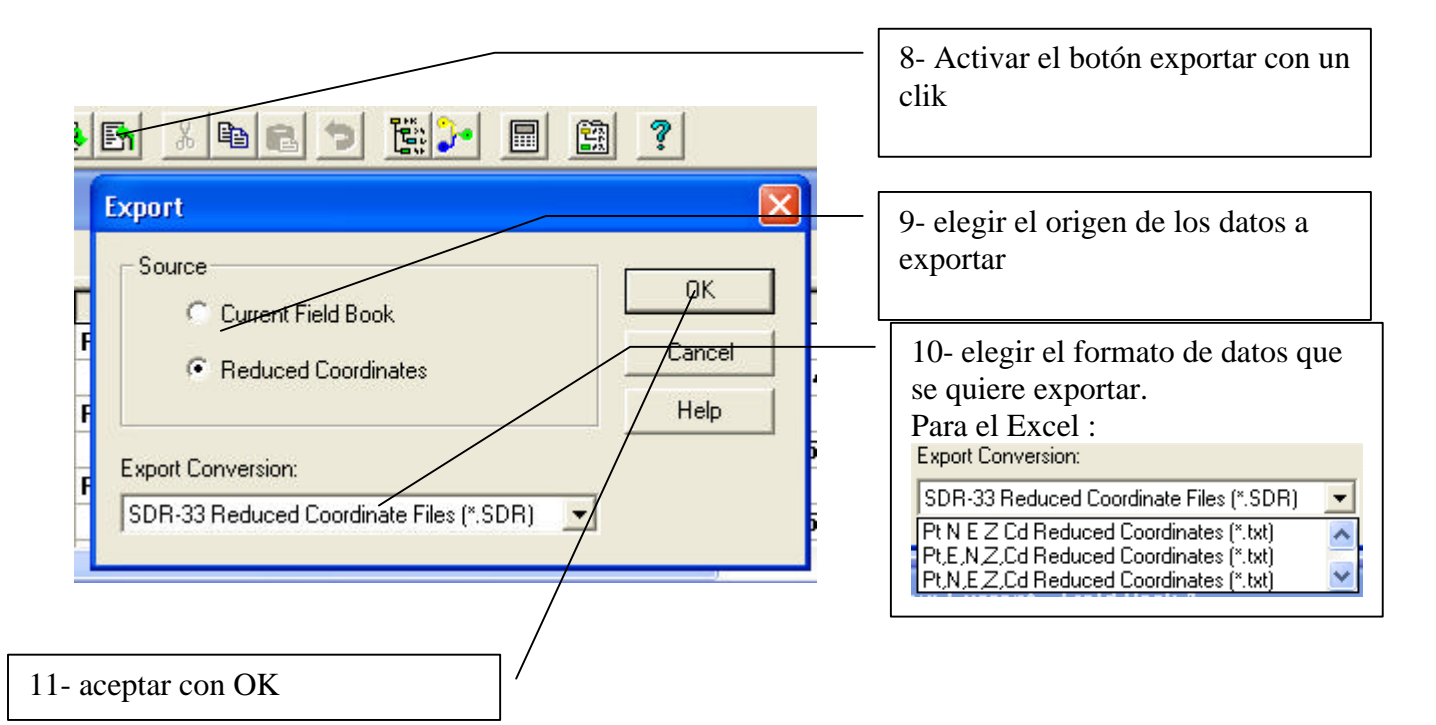

| Save Exp    | ort File As                              | ? 🛛                                           |
|-------------|------------------------------------------|-----------------------------------------------|
| Guardar ei  | n: 🗀 curso_Tarija 💽 🗲 🖻 💣                | ·                                             |
| E REPLA-    | LISTA2CSV.TXT<br>LISTA3.txt<br>LISTA.txt | 12- Elegir una carprta y colocar el<br>nombre |
| l≣j todos.t | xt (                                     | 13- aceptar con<br>Guardar                    |
| Nombre:     | job33                                    | Guardar                                       |
| Tipo:       | Pt,N,E,Z,Cd Reduced Coordinates (*.txt)  | Cancelar                                      |
|             |                                          | Ayuda                                         |

Nota: en el punto 12- se pueden elegir una vasta variedad de formatos para distintos programas específicos .

|  | <i><sup>1</sup></i> |            |                                                              |  |  |  |  |
|--|---------------------|------------|--------------------------------------------------------------|--|--|--|--|
|  | Cooodenadas         | En Excel,  | Se exporta o importa en el formato siguiente                 |  |  |  |  |
|  | reducidas           | extensión: |                                                              |  |  |  |  |
|  | Pt,N,E,Z,Cd         | CSV        | Pt, N, E, Elv, Cd (*.TXT) formato texto delimitado por coma. |  |  |  |  |
|  | Pt N E Z Cd         | prn        | Pt N E Elv Cd (*.TXT) formato texto delimitado por espacio   |  |  |  |  |
|  |                     |            |                                                              |  |  |  |  |

Por eje: dxf , csv, SDR , etc.

Con esto ya termino el traspaso de la información a la PC.